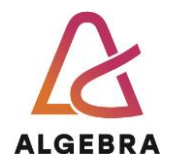

## Vježba 3 – izrada sadržaja vezanih uz internetski marketing (blog, e-mail, slike, sadržaj za društvene mreže)

- 1. Na radnoj površini stvorite mapu Treća vježba.
- 2. Otvorite preglednig MS Edge i kliknite na ikonu Copilot-a
- 3. Upišite prompt: "Koji su osnovni elementi u pisanju prompta u Copilotu?"

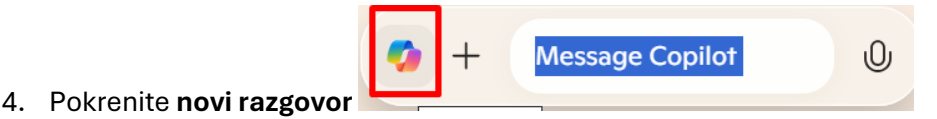

- 5. Upišite prompt pomoću kojeg tražite Copilot da vam kreira **blog post od 300 riječi** koji opisuje **glavne značajke i prednosti pametnog sata** (možete možda probati kreirati za neki točno određeni brend, ali dodajte specifikacije tog sata bez navođenja naziva brenda).
- 6. Nakon što ste dobili rezultat, pitajte Copilot da vam taj blog bude napisan **s ležernim**, pa nakon toga s **formalnim stilom**.
- Otvorite program WordPad. Kopirajte blog u taj dokument te ga nazovite
  Blog\_pametni\_sat.rtf i spremite ga u mapu Treća vježba. Nemojte zatvoriti dokument.
- Vratite se natrag u rezultat Copilota. Napišite prompt koji će vam stvoriti fotografiju tog pametnog sata prema dobivenom opisu. Na fotografiji trebaju biti prikazani ljudi u dobi od 15-20 godina koje se bave grupnim sportom te boje fotografije trebaju biti pozitivne. Kopirajte sliku u otvoreni dokument WordPad-a. Spremite dokument i zatvorite ga.
- Vratite se u rezultate Copilota te napišite prompt pomoću kojeg ćete stvoriti promotivni email tekst za ovaj pametni sat. E-mail treba sadržavati uvod, opis proizvoda i poziv na akciju. Tekst e-maila kopirajte i zalijepite u blok za pisanje te ga spremite pod nazivom Email\_kampanja.txt u mapu Treća vježba.
- 10. Vratite se u rezultate Copilota. Osmislite prompt koji će napraviti **stiliziranu sliku osobe** koja nosi pametni sat dok **trči parkom Maksimir**. Stil slike može biti **olovka**. Sliku spremite u mapu **Treća vježba** pod nazivom **Sat.jpg**.
- 11. Kreirajte **zasebne tri objave za društvene mreže Facebook, Instagram, X** u kojima ćete promovirati ovaj pametni sat. Svaka objava treba biti prilagođena **specifičnoj platformi**.

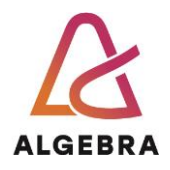

Rezultate kopirajte u blok za pisanje i nazovite taj dokument **Objave\_drustvene\_mreže.txt** te ga spremite u mapu **Treća vježba**.

12. Sve stvorene datoteke komprimirajte u datoteku s nazivom Vašelme\_Prezime\_stvaranje\_sadržaja.zip i putem InfoEduke predajte tu datoteku kao seminar nastavniku/ci kod kojeg slušate vježbe.